## TiS 열화상카메라 자주 찾는 질문과 답변

| 증 상                                            | 해 결 방 법                                            |
|------------------------------------------------|----------------------------------------------------|
| 열화상카메라에서 실화상만 화면에 나옵니다.                        | 방향키를 잘못 눌렀을 시 발생                                   |
|                                                | F2버튼-이미지-IR Fusion 선택-방향키로 IR100% 선택 또는 방향키 위/아래   |
|                                                | 버튼 눌러서 화면이 바뀌는 지 확인해주세요.                           |
| 열화상카메라 내부에 저장된 이미지를 어떻게 PC로 옮기나요?              | 홈페이지 또는 SD카드 안에 저장된 자료3-저장 이미지 전송 방법 자료를           |
|                                                | 참고해주세요.                                            |
| 화면상에 최대/최소 온도가 사라졌습니다.                         | F2버튼-측정-스폿온도-켜기 로 선택하시면 최대/최소 온도가 표시 됩니다.          |
| 카메라 내부메모리->외부메모리(SD카드)로<br>측정 이미지를 이동시킬 수 없나요? | 안됩니다.                                              |
|                                                | IMPT홈페이지( <u>www.impt.co.kr</u> ) 또는 SD카드에 저장되어 있는 |
|                                                | <b>"자료3-저장 이미지 전송"</b> 자료를 참고하여 내부메모리에 저장된 이미지를    |
|                                                | PC로 전송하시고, 추후에는 설정-이미지 저장 부분에서 SD카드로               |
|                                                | 변경하신 후 사용하시길 권장합니다                                 |
| 소프트웨어에서 온도가 화씨로 표시됩니다.                         | 소프트웨어 실행-상단"편집"-"기본설정"선택, 온도 단위부분에서 화씨를            |
|                                                | 섭씨로 변경하고 확인을 클릭해주세요                                |
| 보고서 작성은 어떻게 하나요?                               | 홈페이지( <u>www.impt.co.kr</u> ) 또는 SD카드 안에 저장된       |
|                                                | <b>자료5-보고서 작성방법</b> 자료를 참고하여 주세요.                  |